| UNC UNVersidad<br>Viversidad<br>Viversidad<br>Viversidad<br>Viversidad<br>Viversidad<br>Viversidad<br>Viversidad<br>Viversidad<br>Viversidad<br>Viversidad<br>Viversidad | OPERACION<br>Cromatógrafo Líquido de Alta Presión (HPLC)<br>ECOM 2000 | INS-HPLC-001<br>Versión: 0<br>Vigencia desde: 05/03/2024 |
|----------------------------------------------------------------------------------------------------|-----------------------------------------------------------------------|----------------------------------------------------------|
| ÁREA INFRAESTRUCTURA Y<br>EQUIPAMIENTO                                                                                                    | Instructivo                                                           | Página 1 de 11                                           |

| <b>OBJETIVO:</b>                                                                                      | ALCANCE        | ELABORADO POR:        |
|----------------------------------------------------------------------------------------------------|----------------|-----------------------|
| Describir la forma correcta de operación del Cromatógrafo<br>Líquido de Alta Presión (HPLC) ECOM 2000 | HPLC ECOM 2000 | CPA Lic. Johana López |

## 1. DESARROLLO

## a) Generalidades:

El equipo se encuentra instalado en la sala instrumental ubicada en el segundo piso del edificio de Ciencias II de la Facultad de Ciencias Químicas. Este equipo está conformado por 5 módulos:

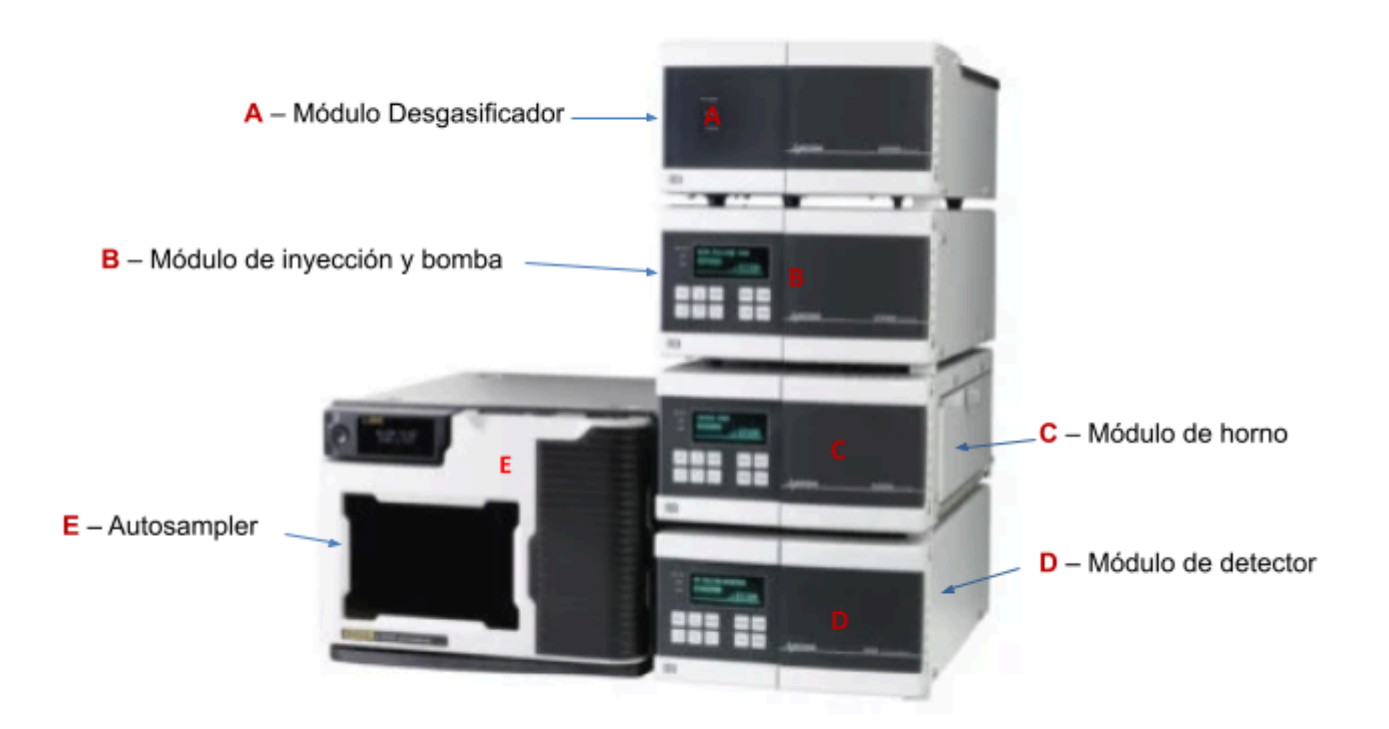

La conexión entre los módulos y el equipo CPU se realiza mediante un switch multipuerto intermediario, y desde éste a la entrada ethernet del CPU. Todos los módulos tienen conexión eléctrica independiente y toman su energía desde dos UPS dispuestas para tal fin.

Antes de comenzar a trabajar, asegúrese que todos los suministros estén en correcto funcionamiento y los insumos disponibles en cantidad y calidad adecuada. Recordamos que en HPLC es importante que los solventes utilizados posean un grado alto de pureza y también estén perfectamente filtrados. Controle:

- energía eléctrica estabilizada mediante UPS on line (indicadores de funcionamiento ok)
- conexión de red desde PC al Equipo CPU (el software no funciona si no están todos los módulos encendidos).

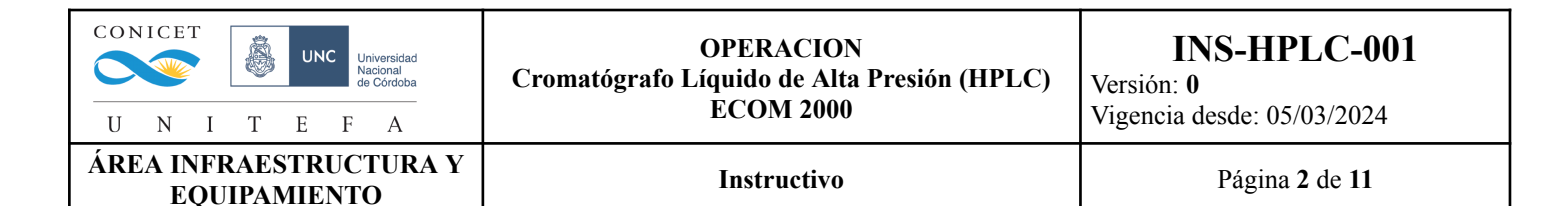

- Fase móvil para el ensayo en un volumen suficiente\*, perfectamente filtrada y desgasificada.
- Soluciones de lavado en un volumen suficiente, perfectamente filtradas y desgasificadas.

\* Para calcular el "Volumen suficiente" debe tener en cuenta el tiempo de corrida, la cantidad de muestras y un margen de seguridad mínimo del 20% extra.

## b) Procedimiento para el uso del HPLC ECOM2000

 Encienda el equipo (todos los módulos) y la CPU: para ello se debe apretar el botón que se encuentra indicado con un led rojo en cada módulo, el cual cambiará a verde a medida que sean encendidos los módulos, y el botón negro en el autosampler (observar la figura). Por otro lado, se debe encender la CPU.

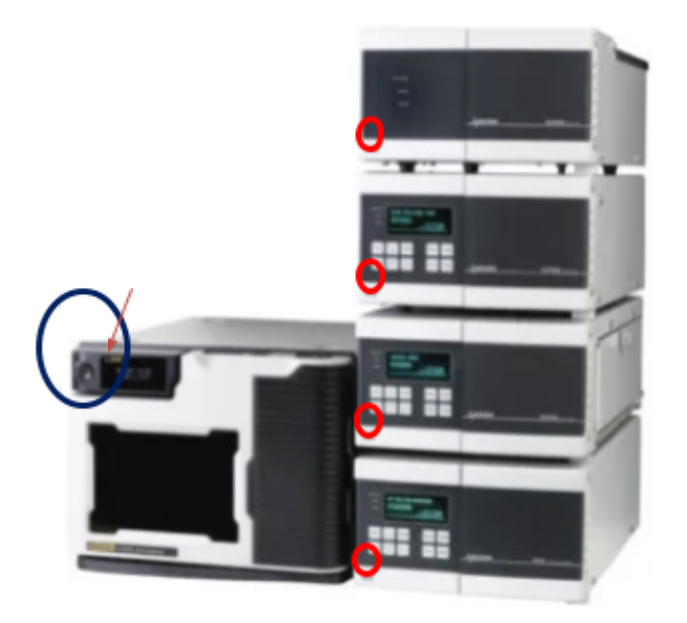

 Abrir el programa *Clarity*: desde su ícono en el escritorio, haga clic en iniciar y luego en aceptar, se abrirá una pestaña de trabajo.

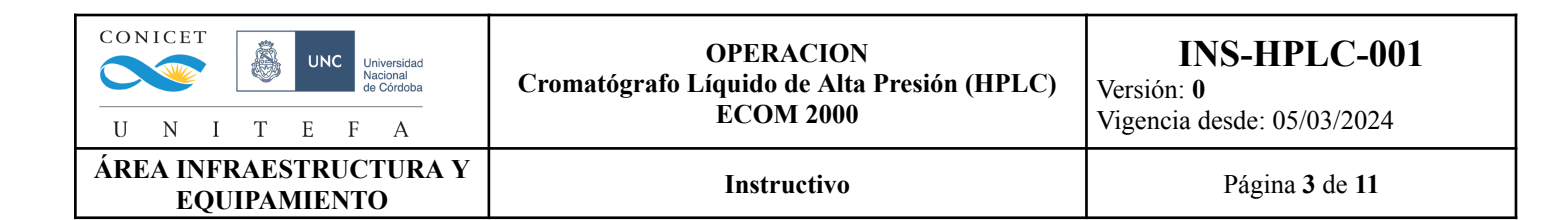

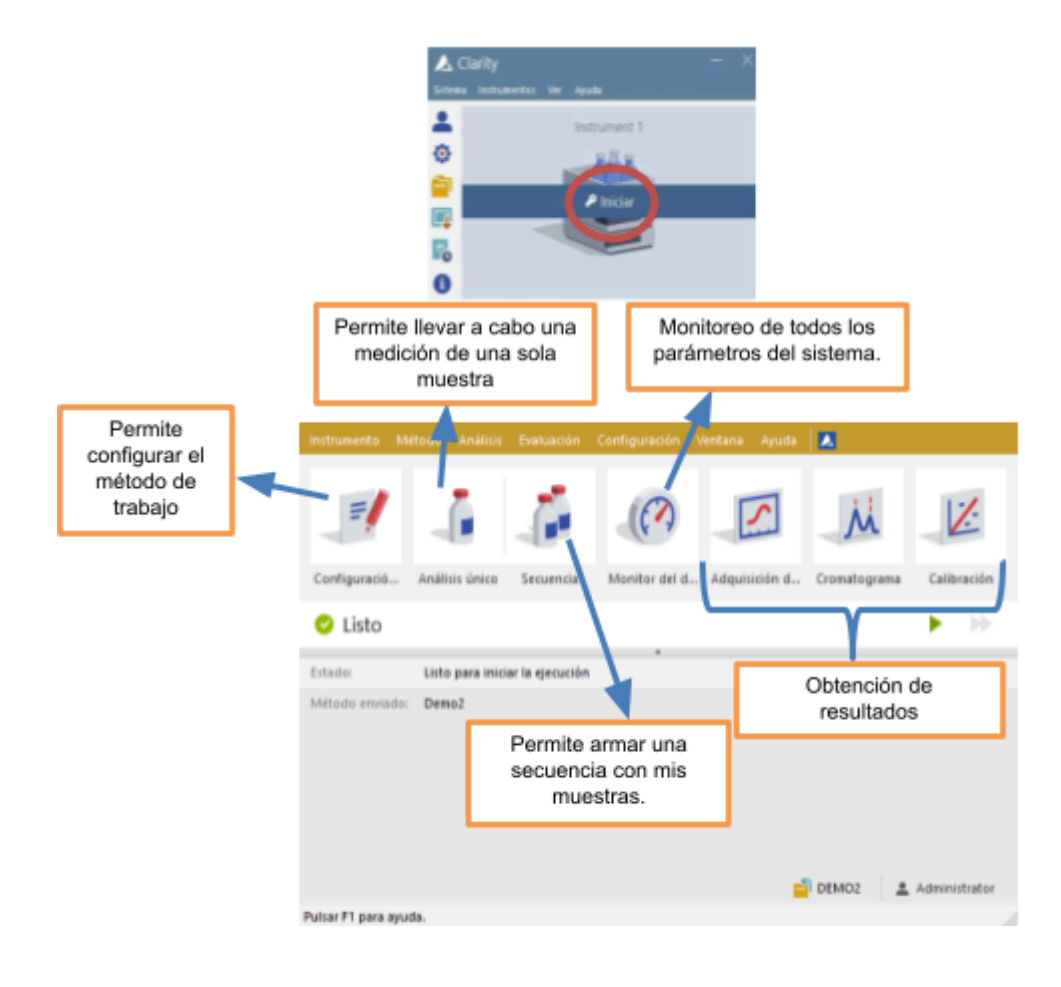

3) Colocar los buzos en la fase móvil: Cambiar el recipiente de almacenamiento (metanol) por la fase móvil de trabajo ubicado en la parte superior del módulo de desgasificador.

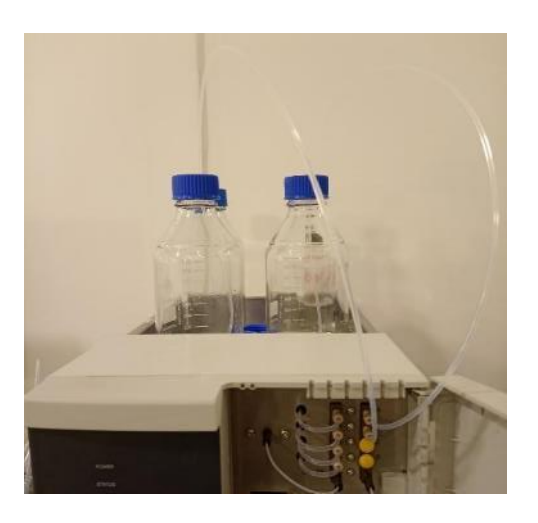

4) Colocación de la columna: Se debe colocar la columna en dirección del flujo (en la columna hay una flecha que indica en qué dirección de la columna va el flujo) en el HPLC

| UNC UNICET<br>UNC Universidad<br>Macional<br>de Córdoba | OPERACION<br>Cromatógrafo Líquido de Alta Presión (HPLC)<br>ECOM 2000 | INS-HPLC-001<br>Versión: 0<br>Vigencia desde: 05/03/2024 |
|---------------------------------------------------------|-----------------------------------------------------------------------|----------------------------------------------------------|
| ÁREA INFRAESTRUCTURA Y<br>EQUIPAMIENTO                  | Instructivo                                                           | Página 4 de 11                                           |

conectando los extremos del sistema, cabe destacar que la conexión se debe hacer bien y

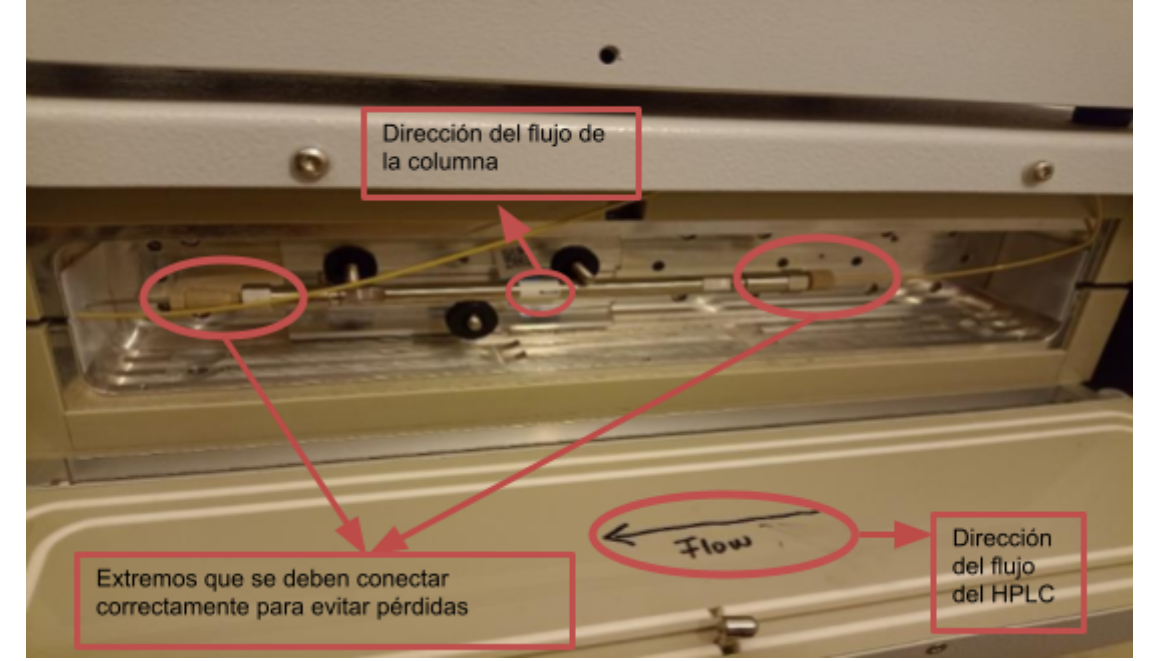

fuerte para que no haya pérdidas.

5) Purga del sistema: para eliminar las burbujas que se hayan originado mientras no estaba en uso el equipo, se debe realizar una purga girando la perilla negra en sentido antihorario y se debe programar el flujo de purga.

Para esto hay que hacer clic en el botón que se llama *monitoreo del dispositivo*:

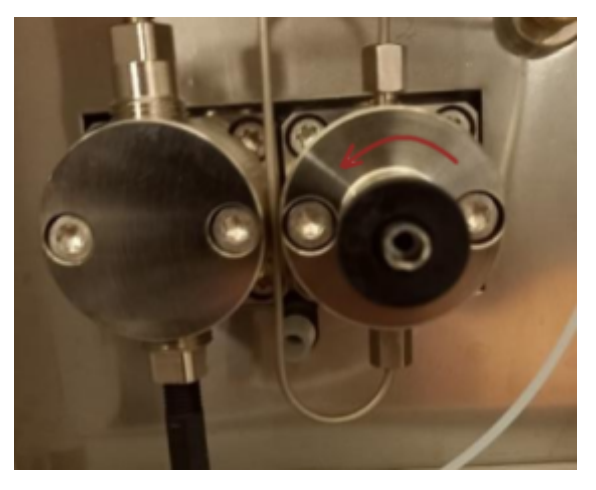

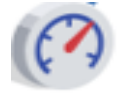

Se debe seleccionar la opción: "E*stablecer el flujo*" y setear el mismo en 2 mL/min.

La purga se debe llevar a cabo por mínimo 10 min y hasta que no se observe ninguna

| 78      | 18.4        |             |       |                      |                     |                 |
|---------|-------------|-------------|-------|----------------------|---------------------|-----------------|
|         |             |             |       |                      |                     |                 |
| Archivo | Control     | Ver Ventana | Ayuda | 🔼 🌠 🕨 🗠 🗈            | 0=63=               | 🛛 🔹             |
| O Mor   | itor LC     |             |       |                      |                     | Listo 😊         |
|         |             |             |       |                      | 0                   | elener el físio |
| 4       | Componentes | 1,000       | a 🛌   | Tienpo (nin)         |                     |                 |
|         |             | 0.000       |       |                      |                     | pecer e hijo    |
| D       |             | 0,000       |       | -99                  |                     | eta a recoso    |
| c       |             | 0,000       | 1     | Flujo total (nL/min) | Establecer el fluio |                 |
| -       |             |             |       | Presión (MPa)        |                     |                 |
|         |             |             |       |                      | Plups total         | 2,000 (HL/HR    |
|         |             |             |       |                      |                     | (10) [N]        |
| Mar     | athon Samp  | pler 1      |       |                      |                     | 0 [%]           |
| 0.00    | 10          |             |       |                      |                     |                 |

| UNC Universidad<br>UNC Universidad<br>Macional<br>de Córdoba<br>UNC I T E F A | OPERACION<br>Cromatógrafo Líquido de Alta Presión (HPLC)<br>ECOM 2000 | INS-HPLC-001<br>Versión: 0<br>Vigencia desde: 05/03/2024 |
|-------------------------------------------------------------------------------|-----------------------------------------------------------------------|----------------------------------------------------------|
| ÁREA INFRAESTRUCTURA Y<br>EQUIPAMIENTO                                        | Instructivo                                                           | Página 5 de 11                                           |

burbuja en las cánulas de la fase móvil. Terminada la fase de purga debe detenerse el flujo seleccionando la opción de "Detener el flujo".

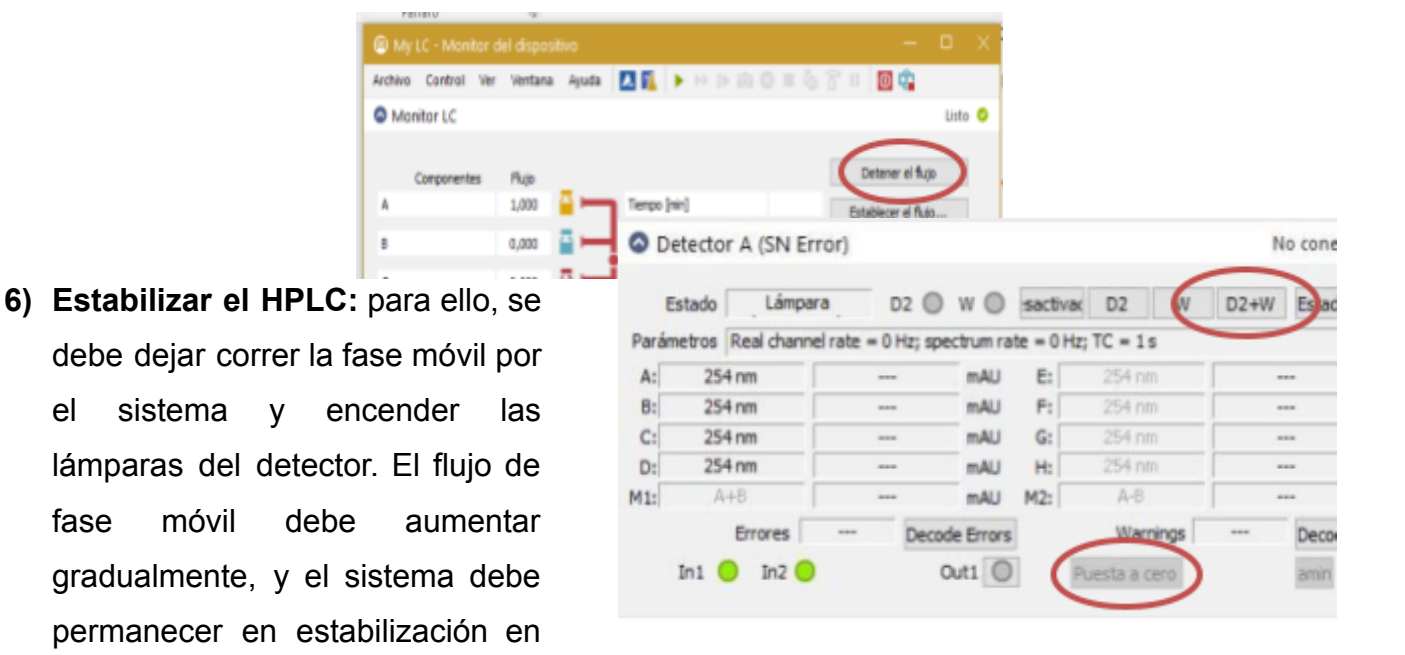

un lapso no menor a 40 minutos. Por ejemplo, un aumento gradual aconsejado es de:0.2, 0.5, 0.7 mL/min (aproximadamente 5 minutos en cada aumento) hasta llegar al flujo de trabajo que el método requiera. Un parámetro fundamental por controlar es la presión del sistema, la cual debe permanecer siempre por debajo de 40 MPa que es la máxima presión en la que trabaja la bomba del equipo.

Para encender las lámparas del sistema, se debe seleccionar la opción D2+W dentro el menú de monitoreo.

- 7) Puesta en cero: esto se realiza para suprimir la absorción que presenta la fase móvil al rango de longitud de onda en el que se trabaja, para ello debe hacer clic en el botón "Puesta en cero" resaltado en rojo en la figura.
- 8) Configurar el método que se utilizará:

el

fase

Abrir el menú Configuración 1997 y seguir los pasos que se detallan a continuación:

| CONICET<br>Universidad<br>Macional<br>de Córdoba | OPERACION<br>Cromatógrafo Líquido de Alta Presión (HPLC)<br>ECOM 2000 | <b>INS-HPLC-001</b><br>Versión: <b>0</b><br>Vigencia desde: 05/03/2024 |
|--------------------------------------------------|-----------------------------------------------------------------------|------------------------------------------------------------------------|
| ÁREA INFRAESTRUCTURA Y<br>EOUIPAMIENTO           | Instructivo                                                           | Página 6 de 11                                                         |

a. Pestaña Medición (circulada en la figura): Se deben detallar todos los parámetros que se van a utilizar en las mediciones. Estos campos se llenan a modo de comentarios para describir el método completamente, ya que éste quedará guardado para futuro uso

| luevo Abrir         | Guardar Guardar como            | Configuración del<br>informe | Historial de<br>operaciones | Enviar método por<br>correo | Ayuda                            |
|---------------------|---------------------------------|------------------------------|-----------------------------|-----------------------------|----------------------------------|
| mún para todos los  | detectores                      |                              |                             |                             |                                  |
| Descripción del mét | todo                            |                              |                             |                             |                                  |
| Nombre del mét      | odo                             |                              |                             |                             | ar parada automática             |
| Columna             | Descripción de la columna uti   | lizada                       |                             |                             |                                  |
| Fase móvil          | Descripción de la fase móvil, o | detallando solvent           | es y proporción.            | Tiempo                      | ) de ejecucion:                  |
| Caudal              | Flujo de trabajo                |                              |                             | 20                          | [min]                            |
| Presión             | Rangos esperados de presión     | de trabajo                   |                             | Dur                         | ación total del ensavo           |
| Detección           | Detallar el rango o longitud de | e onda a la que se           | va a trabajar               | Para                        | da/Inicio externos               |
| Temperatura         | Detallar la temperatura de tra  | bajo                         |                             | () Sól                      | o inicio                         |
| Nota                | Comentarios acerca del exp      | erimento                     |                             |                             | io-Reinicio<br>Jo-Parada         |
|                     |                                 |                              |                             | Osut                        | ida 5                            |
|                     |                                 | 6                            |                             | 🖲 Baj                       | ada Z                            |
| Tabla de eventos    | AS Gradiente LC<br>létodo PDA   | LC Medic                     | ión Adquisici               | ón PDA T                    | ermostato Integració<br>Avanzado |

 Adquisición: Marcar la referencia de longitud onda (máximos de absorción de cada lámpara) que se utilice en el experimento.

| UNC UNC Universidad<br>VINC UNC Universidad<br>VINC UNIVERSIDA<br>VINC UNIVERSIDA<br>VINC UNIVERSI<br>VINC UNIVERISA<br>VINC UNIVERI<br>VINC VINC U | OPERACION<br>Cromatógrafo Líquido de Alta Presión (HPLC)<br>ECOM 2000 | INS-HPLC-001<br>Versión: 0<br>Vigencia desde: 05/03/2024 |
|----------------------------------------------------------------------------------------------------|-----------------------------------------------------------------------|----------------------------------------------------------|
| ÁREA INFRAESTRUCTURA Y<br>EQUIPAMIENTO                                                                                                    | Instructivo                                                           | Página 7 de 11                                           |
|                                                                                                    |                                                                       |                                                          |

| Nuevo       | Abrr            | Guardar          | Guardar como.   | • •        | rfiguración del<br>informe | Historial de<br>operaciones | Enviar método por<br>correo | Ayuda                             |
|-------------|-----------------|------------------|-----------------|------------|----------------------------|-----------------------------|-----------------------------|-----------------------------------|
| Seleccionar | r               |                  | Detector A      | 4          | ~                          | Activado                    |                             |                                   |
|             |                 |                  | ,               | Nétodo ECI | A2000 Detecto              | r                           | Estado: D                   | et                                |
| Config.     | uración bás     | ica Advan        | ce Settings 1/4 | 0 Settings | Other Setting              |                             |                             |                                   |
| Cor         | nfiguración     | básica           |                 |            |                            |                             |                             |                                   |
|             | Tasa d          | e muestreo       | 10 Hz           | ~          | (Min. peak                 | width at base 0,033         | 13 min)                     |                                   |
|             | Constants       | e de tiempo      | 15              | v          | Make a                     | sutozero when analys        | is starts                   |                                   |
|             | Sample          | WL [rm]          | Sample BVI (re  | 1 Refere   | nce WL [nm]                | Reference BW (nm)           | Reference Use               |                                   |
|             | A :             | 225              | 8               |            | 440                        | 50                          | 1                           |                                   |
|             | 8 3             | 245              | 8               |            | 440                        | 50                          | ¥                           |                                   |
| 1           | c :             | 298              | 8               |            | 440                        | 50                          |                             |                                   |
| 1           | D               | 380              | 8               |            | 440                        | 50                          |                             |                                   |
| 1           | E :             | 230              | 8               |            | 440                        | 50                          |                             |                                   |
|             | F               | 254              | 8               |            | 440                        | 50                          |                             |                                   |
| 4           | G               | 298              | 8               |            | 440                        | 50                          |                             |                                   |
| Estado: 0   | Det             | No conecta       | do (Lâmpara d   | esconectad | (a)                        |                             | De De                       | t                                 |
|             |                 |                  |                 |            |                            |                             |                             |                                   |
| Tabla d     | le eventos<br>M | AS<br>Método PDA | Gradiente       | LC         | LC Med                     | któn Adquisició             | n PDA T                     | ermostato Integración<br>Avanzado |

c. **Detector de ordenamiento de fotodiodos (PDA):** Establecer un rango de longitud de onda colocando la longitud de onda inicial y final.

| ecciona | ar PDA           | Detecto       | r PDA 1             | <ul> <li>Activado</li> </ul> |                   |               |
|---------|------------------|---------------|---------------------|------------------------------|-------------------|---------------|
|         |                  | p             | Aétodo ECDA2000 Det | iector PDA                   | Estado: PD        | A             |
| Detect  | tor PDA          |               |                     |                              |                   |               |
| Co      | onfiguración bás | sica          |                     |                              |                   |               |
|         | Tasa de m        | uestreo 10 Hz | $\sim$              |                              |                   |               |
|         |                  |               |                     |                              |                   |               |
|         | Start WL [nm]    | Stop WL [nm]  | Sample BW [nm]      | Reference WL [nm]            | Reference BW [nm] | Reference Use |
|         | 200              | 800           | 8                   | 440                          | 50                | ×             |
| L       |                  |               |                     |                              |                   |               |

d. Termostato: Setear la temperatura del horno en la que se va a trabajar.

| UNC UNICET<br>UNIVERSIDAD<br>UNC UNIVERSIDAD<br>Macional<br>de Córdoba | OPERACIO<br>Cromatógrafo Líquido de Alt<br>ECOM 2000 | N<br>a Presión (HPLC)<br>)       | INS-HPLC-001<br>Versión: 0<br>Vigencia desde: 05/03/2024 |
|------------------------------------------------------------------------|------------------------------------------------------|----------------------------------|----------------------------------------------------------|
| ÁREA INFRAESTRUCTURA Y<br>EQUIPAMIENTO                                 | Instructivo                                          | Página 8 de 11                   |                                                          |
| General Setti<br>Configura                                             | 195 Advance Settings I/O Settings                    |                                  | stado: 16r                                               |
| Eq. T                                                                  | Temperatura 25 °C<br>emp. Tolerance 1. °C            |                                  |                                                          |
| Heating/C                                                              | cooling Settings Other Settings                      |                                  |                                                          |
| ○ Man<br>● Ence<br>○ Aper                                              | rener el es Leanage U<br>nder Remote Keyk<br>par     | Allow HEAT, TEMP, FUNC           |                                                          |
| istado: Ter.                                                           | No conectado (Thermostat is OFF)                     |                                  | De Ter.                                                  |
| Tabla de ever                                                          | itos AS Gradiente LC LC M<br>Método PDA C            | dición Adquisición PDA<br>Biculo | Termostato Integración                                   |

e. Gradiente: Si el experimento es isocrático, fijar el flujo y el porcentaje 100% a la bomba que corresponda, es decir si la fase móvil está conectada a la bomba A entonces el porcentaje es 100% en A. En cambio, si el experimento es con gradiente, se debe configurar el flujo de trabajo y el porcentaje de cada bomba que se va a utilizar. Por ejemplo, si nuestro experimento es 50:50 H<sub>2</sub>O / MetOH, hay que fijar 50% en la bomba A, que contiene el metanol, y 50% en la bomba B, que contiene el H<sub>2</sub>O.

| Nurvo Abr Guardar Guardar corro                                                                                                    | Configuración del informe                                                                          | Enviar método por<br>correo | <ul> <li>Ayuda</li> </ul>        | Flujo al terminar los gradientes en la tabla                                                           |
|----------------------------------------------------------------------------------------------------|----------------------------------------------------------------------------------------------------|-----------------------------|----------------------------------|----------------------------------------------------------------------------------------------------|
| Table de pusientes           Tempo         A         B         C         0         1           [mm]         [Ni]         [Ni]         [Ni]         [Ni]         1           1         Invail         320,0         0,0         0,0         0,0         1 | Figs<br>Unit (<br>5.60)<br>Transition a                                                            | era (                       | 1 ni,hin                         | <br>Tiempo para el cambio gradual desde los<br>últimos valores en la tabla hasta el flujo de<br>espera |
| 10-<br>10-<br>10-<br>10-<br>10-<br>10-<br>10-<br>10-                                                                                                    | Tempo de o<br>Ditado de re<br>O Banka á<br>40 Oragono<br>40 Obana - 5<br>0 Disual - 5<br>0 Opores. | poso<br>nonvertada<br>spera |                                  | Duración del flujo de espera                                                                           |
| Table de eventos AS<br>Nétado PCA Gradiente LC                                                                                                    | LC Pedosin Adquisi<br>Calculo                                                                      | sin RDA Te                  | emostato Integración<br>Averando |                                                                                                    |

| CONICET<br>Universidad<br>Macional<br>de Córdoba<br>UNIVERSIDA | OPERACION<br>Cromatógrafo Líquido de Alta Presión (HPLC)<br>ECOM 2000 | INS-HPLC-001<br>Versión: 0<br>Vigencia desde: 05/03/2024 |
|----------------------------------------------------------------|-----------------------------------------------------------------------|----------------------------------------------------------|
| ÁREA INFRAESTRUCTURA Y<br>EQUIPAMIENTO                         | Instructivo                                                           | Página 9 de 11                                           |

f. Autosampler (pestaña AS): Establecer el volumen de inyección que se requiere. Además, se debe elegir el tipo de lavado del inyector: si se hace entre cada medida (recomendado) o al final de la inyección de todas las muestras.

| Partial loopfill V 20                  | 1        |
|----------------------------------------|----------|
|                                        |          |
| Air segment                            |          |
| Wash settings<br>Wash method Wash time |          |
| Between injections ~                   |          |
| Auxiliary options                      |          |
| Skip no vial position Syringe speed    | Medium 🗸 |

9) Guardar el método: Una vez que se haya finalizado la programación del método se debe guardar en la carpeta que desee y posteriormente se debe enviar el método al equipo para que éste tome los parámetros establecidos.

| evo Abir O                   | iuardar Guar | ter como | Configuración del<br>informe | Historial de<br>operaciones | Enviar método por<br>correo | Ayuda                       |
|------------------------------|--------------|----------|------------------------------|-----------------------------|-----------------------------|-----------------------------|
| escripción del méto          | do           |          |                              |                             |                             |                             |
| emo method                   |              |          |                              |                             | Activa                      | r parada automática         |
| ase móvil<br>audal<br>resión |              |          |                              |                             | 7,5                         | [min]                       |
| etección                     |              |          |                              |                             | Parada                      | Jinicio externos            |
| emperatura<br>ota            |              |          |                              |                             |                             | nico<br>-Ramicio<br>-Parada |
|                              |              |          |                              |                             | ⊖ Subi                      | s 2 5                       |

| UNC UNC Universidad<br>VINC Universidad<br>VINC Universidad<br>VINC Universidad<br>VINC Universidad<br>VINC UNIVERSIDA | OPERACION<br>Cromatógrafo Líquido de Alta Presión (HPLC)<br>ECOM 2000 | INS-HPLC-001<br>Versión: 0<br>Vigencia desde: 05/03/2024 |
|----------------------------------------------------------------------------------------------------|-----------------------------------------------------------------------|----------------------------------------------------------|
| ÁREA INFRAESTRUCTURA Y<br>EQUIPAMIENTO                                                                                 | Instructivo                                                           | Página 10 de 11                                          |

10) Armar la secuencia de inyección: para programar la secuencia de las muestras y los métodos que se van a utilizar, se debe seleccionar la sección secuencia del menú principal y se deben completar la tabla con los siguientes contenidos:

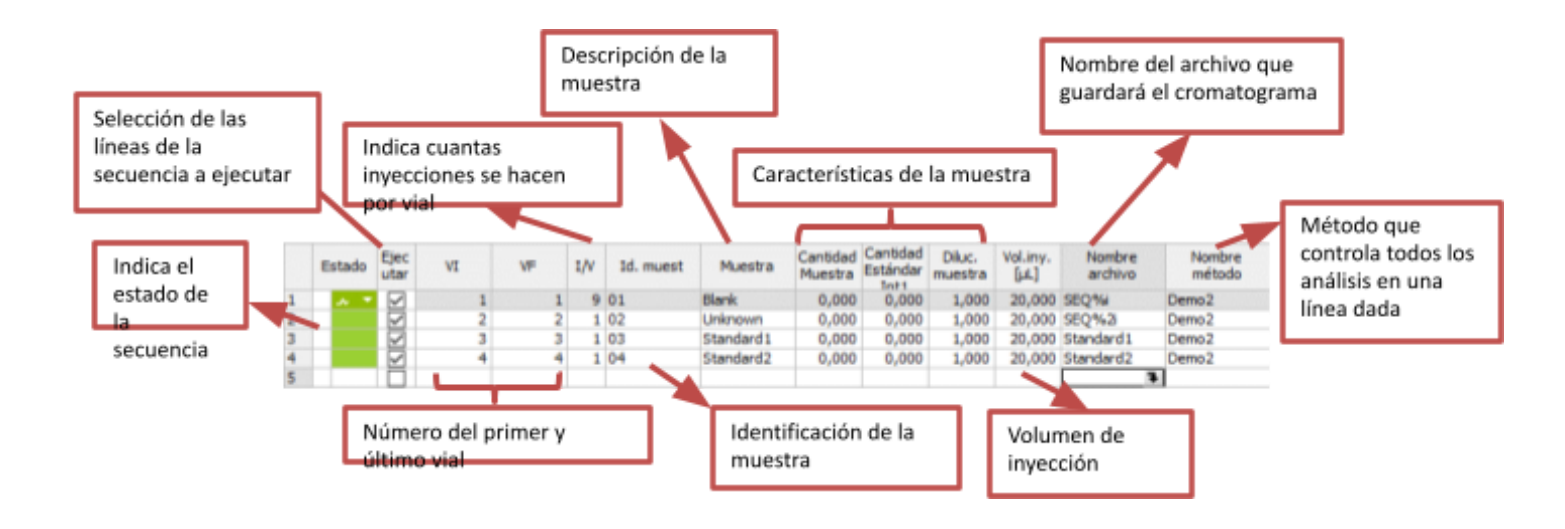

Estado: En esta columna se indica el estado con un código de colores. La muestra que se encuentra corriendo se colorea en gris, mientras que las que están pendientes aparecerán en verde

VI/VF: para el caso de hacer duplicados/triplicados o más repeticiones de una misma muestra en distintos viales, se consigna en esta columna cual es el primer vial y el último que contienen la muestra citada en esa fila.

**11) Ejecutar secuencia**: para ejecutar la secuencia se presiona el icono que se encuentra resaltado en la siguiente figura:

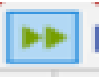

| đ  | 🚯 My LC - Secuencia First |              |            |         |        |           |              |              |             |        |                  |    |
|----|---------------------------|--------------|------------|---------|--------|-----------|--------------|--------------|-------------|--------|------------------|----|
| Ar | chivo E                   | ditar        | Secuencia  | a Ver \ | /entai | na Ayuda  | 🔼 🚺 🎽        | ii 🖉 🖉 🎯     |             |        |                  |    |
|    | - 8                       | 47           | <u>6</u> . |         |        | ) 🖹 oe    | <b>∈ ∈ (</b> | 🕨 l) 🖻 🛛     |             | 11 I   | 0 🖌              | I  |
|    | Estado                    | Ejec<br>utar | VI         | VF      | I/V    | Id. muest | Muestra      | Fjecutar s   | ecuencia (C | trl+Q) | Vol.iny.<br>[µL] |    |
| 1  |                           |              | 1          | 1       | 9      | 01        | Blank        | Inicia la se | ecuencia ab | ierta  | 20,000           | SE |
| 2  |                           | $\checkmark$ | 2          | 2       | 1      | 02        | Unknown      | 0,000        | 0,000       | 1,000  | 20,000           | Sŧ |
| 3  |                           | $\checkmark$ | 3          | 3       | 1      | 03        | Standard1    | 0,000        | 0,000       | 1,000  | 20,000           | S  |
| 4  |                           | $\checkmark$ | 4          | 4       | 1      | 04        | Standard2    | 0,000        | 0,000       | 1,000  | 20,000           | St |
| 5  |                           |              |            |         |        |           |              |              |             |        |                  |    |

| CONICET<br>Universidad<br>Macional<br>de Córdoba<br>UNIVERSIDA | OPERACION<br>Cromatógrafo Líquido de Alta Presión (HPLC)<br>ECOM 2000 | INS-HPLC-001<br>Versión: 0<br>Vigencia desde: 05/03/2024 |
|----------------------------------------------------------------|-----------------------------------------------------------------------|----------------------------------------------------------|
| ÁREA INFRAESTRUCTURA Y<br>EOUIPAMIENTO                         | Instructivo                                                           | Página 11 de 11                                          |

- 12) Lavado final: Una vez finalizada la medición se procede a lavar el sistema con Agua MiliQ a un flujo de 0.5mL/min durante 30-40min y luego con una mezcla xx:yy de Agua/Metanol a un flujo de 0.5 mL/min por 30/40 min o más hasta observar que la presión del sistema y la señal de base haya bajado lo suficiente y se hayan estabilizado. Esta etapa de lavado es a fin de regenerar la columna y que quede en la solución de almacenamiento, por lo tanto la mezcla de solventes a utilizar y su proporción (xx:yy) será la indicada por el fabricante y/o el profesor responsable.
- **13) Apagado:** Se debe apagar el HPLC apagando los módulos y autosampler (el orden de apagado es indiferente). Luego se procede a cerrar el programa y apagar la CPU.